签入与撤销

- 1. 描述
  2. 签入
  3. 撤销
- 4.强制撤销

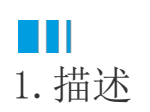

编辑工程时,会涉及到模块的修改。当模块处于被他人签出状态时,您不能编辑该模块。只有其他用户将其签入或撤销您才能签出该模块,并 进行编辑。

本节介绍模块的签入与撤销。

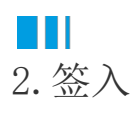

签出与签入是协作开发中最重要的两个概念,目的是防止多人同时编辑同一个模块或页面而造成冲突。通过签入和签出,最大程度地降低一个 人可能会无意间删除其他人对模块或页面所做更改的风险。

签入指将添加或修改的模块或页面,替换之前的模块或页面,并允许其他用户进行签出编辑,不需要担心覆盖其他人的修改。

在功能区菜单栏中选择"高级->未处理变更",弹出变更对话框。

图1 变更

| 文件 开始 创建                                        | 1        | 插入 打!                                    | 印 设                       | ìt                                                          | 公式 | 数据 | 安全 | 发布 | 高级     |    |    |
|-------------------------------------------------|----------|------------------------------------------|---------------------------|-------------------------------------------------------------|----|----|----|----|--------|----|----|
|                                                 | 工程模      | 快<br>未处理变更<br>2<br>动作开发                  | し<br>記<br>記<br>立<br>历史 获明 | (日本)<br>(1)<br>(1)<br>(1)<br>(1)<br>(1)<br>(1)<br>(1)<br>(1 |    |    | 3  |    | 0      |    |    |
| 对象管理器                                           | <b>P</b> | ) 变更                                     |                           |                                                             |    |    |    |    |        |    | ×  |
| 检索对象<br><b>表</b>                                | م<br>م   | 请输入签入注                                   | 释                         |                                                             |    |    |    |    |        |    | 签入 |
| ▶ ❷ ☶订单表                                        |          |                                          |                           |                                                             | 模块 | ŕ  |    |    |        | 操作 |    |
|                                                 | ^        | <ul> <li>签入时包含</li> <li>① 订单表</li> </ul> |                           |                                                             |    |    |    |    | 修改     |    |    |
| ▷ 🖬 🦰 内建贝面<br>▷ 🖻 🍋 内建手机页面                      |          | 👼 订单列                                    | 表                         |                                                             |    |    |    |    | 修改     |    |    |
| ◎  订单列表                                         |          | □ 表1                                     | 1                         |                                                             |    |    |    |    | 修改     |    |    |
| <ul> <li>■ FGC_母版页</li> <li>● ■ 母版页1</li> </ul> |          | 签入时忽略                                    |                           |                                                             |    |    |    |    | 577.42 |    |    |
| 服务端命令                                           | ^        |                                          |                           |                                                             |    |    |    |    |        |    |    |
| ▶ û № 设直参数命令<br>▶ û № 订单处理提醒                    |          |                                          |                           |                                                             |    |    |    |    |        |    |    |
| 计划任务                                            | ^        |                                          |                           |                                                             |    |    |    |    |        |    |    |
| ▷ û 编导出CSV<br>报表                                | ^        |                                          |                           |                                                             |    |    |    |    |        |    |    |
| û ≌ 报表1<br>û ≌ 报表2                              |          |                                          |                           |                                                             |    |    |    |    |        |    |    |

签入时包含

默认所有的变更都包含在此分类下,在文本框中输入签入注释后,单击"签入"按钮,就可以将所有的变更全部签入。

图2 签入

#### 🚺 变更

| 模块     | 操作 |
|--------|----|
| 签入时包含  |    |
| Ⅲ 订单表  | 修改 |
| 圖 订单列表 | 修改 |
| ☶ 表1   | 修改 |
| 💼 母版页1 | 新建 |
| 太) 时勿略 |    |

签入时忽略

如果不想签入全部的变更,可以将不需要签入的变更移到"签入时忽略"这个分类下。

选中"签入时包含"下的模块,右击,在右键菜单中选择"忽略此模块",即可将变更的模块移动到"签入时忽略"分类下。

这时再输入签入注释后单击"签入"按钮进行签入操作(或按Ctrl+Enter组合键提交),就只会将"签入时包含"下的变更签入, "签入时忽略"下的变更不会签入。

图3 签入时忽略

#### 🖸 变更

|        | 相     | 缺 |    | 操作 |
|--------|-------|---|----|----|
| 签入时包含  |       |   |    |    |
| 🛄 订单表  |       |   | 修改 |    |
| 订单列表   | 包含此模块 |   | 修改 |    |
| □ 表1   | 忽略此模块 |   | 修改 |    |
| 🧰 母版页1 | 撤销    |   | 新建 |    |
| 签入时忽略  |       |   |    |    |
|        |       |   |    |    |
|        |       |   |    |    |

## 📵 变更

|        | 模块 | 操作 |  |
|--------|----|----|--|
| 签入时包含  |    |    |  |
| 🔲 订单表  |    | 修改 |  |
| ■ 表1   |    | 修改 |  |
| 🖬 母版页1 |    | 新建 |  |
| 签入时忽略  |    |    |  |
| 圖 订单列表 |    | 修改 |  |

您可以在"签入时包含"分类下选中一个变更模块后,按住Ctrl键,继续选择其他的变更,再右击,选择右键菜单中的"忽略此模块",就能 一次将多个变更移动到"签入时忽略"分类下。

## 图4 忽略多个变更

#### 🖪 变更

|        | 模块    | 操作      |
|--------|-------|---------|
| 签入时包含  |       |         |
| 🔲 订单表  |       | 修改      |
| ■ 表1   | 包含此模块 | 修改      |
| 🖥 母版页1 | 忽略此模块 | 新建      |
| 这入时忽略  | 撤销    |         |
| 「二日初書  |       | 142-311 |

 $\times$ 

 $\times$ 

选中"签入时忽略"下的模块,右击,在右键菜单中选择"包含此模块",即可将变更的模块移动到"签入时包含"分类下。

#### 图5 移动模块

#### 🖪 变更

|           | 模块    | 操作 |
|-----------|-------|----|
| 签入时包含 ——— |       |    |
| 冒 母版页1    |       | 新建 |
| 签入时忽略     |       |    |
| 🛄 订单表     |       | 修改 |
| 💮 订单列表    | 包含此模块 | 修改 |
| 🛄 表1      | 忽略此模块 | 修改 |
|           | 撤销    |    |

#### 🖸 变更

|        | 模块 | 措  | 能作 |
|--------|----|----|----|
| 签入时包含  |    |    |    |
| 圖 订单列表 |    | 修改 |    |
| 🖬 母版页1 |    | 新建 |    |
| 签入时忽略  |    |    |    |
| 11 订单表 |    | 修改 |    |

签入变更后,就会释放模块。其他用户需要获取最新版本工程后就可以将该模块签出并编辑。

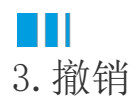

编辑工程后,如果您不想将其提交,您可以选择撤销。

在功能区菜单栏中选择"高级->未处理变更",弹出变更对话框。

选择"签入时包含"或"签入时忽略"下的模块,右击,在右键菜单中选择"撤销"即可。

您也可以选中一个变更模块后,按住Ctrl键,继续选择其他的变更,再右击,选择右键菜单中的"撤销",就能一次撤销多个变更。

图6 撤销

 $\times$ 

 $\times$ 

|            | 模块    | 操作 |
|------------|-------|----|
| 签入时包含      |       |    |
| 💮 订单列表     | 句今此模址 | 修改 |
| 👕 母版页1     | 忽略此模块 | 新建 |
| 签入时忽略      | 撤销    |    |
| 🛄 订单表      |       | 修改 |
| Ⅲ 订单表 Ⅲ 恚1 |       | 修改 |

撤销后, 该模块就会被释放, 其他用户就可以将该模块签出并编辑。

# ⅠⅠ4.强制撤销

🚺 变更

当用户签出了一个模块后,其他用户就不能修改这个模块。如果这个用户临时有急事离开了工作岗位且短时间内不能回来,就会影响整个项目的进度,这时就可以使用强制撤销功能。

在功能区菜单栏中选择"高级->工程模块",弹出模块对话框。右击模块列表中其他人签出的模块或页面,弹出一个菜单,单击"强制撤销",就可以选择强制撤消所有此用户的所有未处理变更,其他用户就可以将其签出进行编辑。

# 

| 模块                     |           | 状态                         |
|------------------------|-----------|----------------------------|
| <sup>▶</sup> [表]       |           | ● 签出                       |
| ▲ [页面]                 |           | ● 签出                       |
| 🕨 🦮 内建手机页面             |           | ● 签出                       |
| 🛚 🦮 内建页面               |           | ✿ 签出                       |
| 💮 订单列表                 |           | ⌀ 小王在2019/9/24 13:40:52时修改 |
| 💮 订单详情                 | 同步的法法     | ● 小李在2019/9/24 13:41:05时修改 |
| ▲[母版页]                 | 598市川和X1月 | ◎ 签出                       |
| <mark>■</mark> FGC_母版页 |           | ◎ 签出                       |

这个操作需要非常谨慎,因为会导致其他用户做的所有修改都撤销。此操作会记录在提交历史中。

回到顶部

 $\times$